## Four Rivers Sanitation Authority Online Permit Portal Account Registration

- 1. Visit <u>https://frsaselfservice.fourrivers.illinois.gov/energov\_prod/selfservice#/home</u>
- 2. Click on "Login or Register"

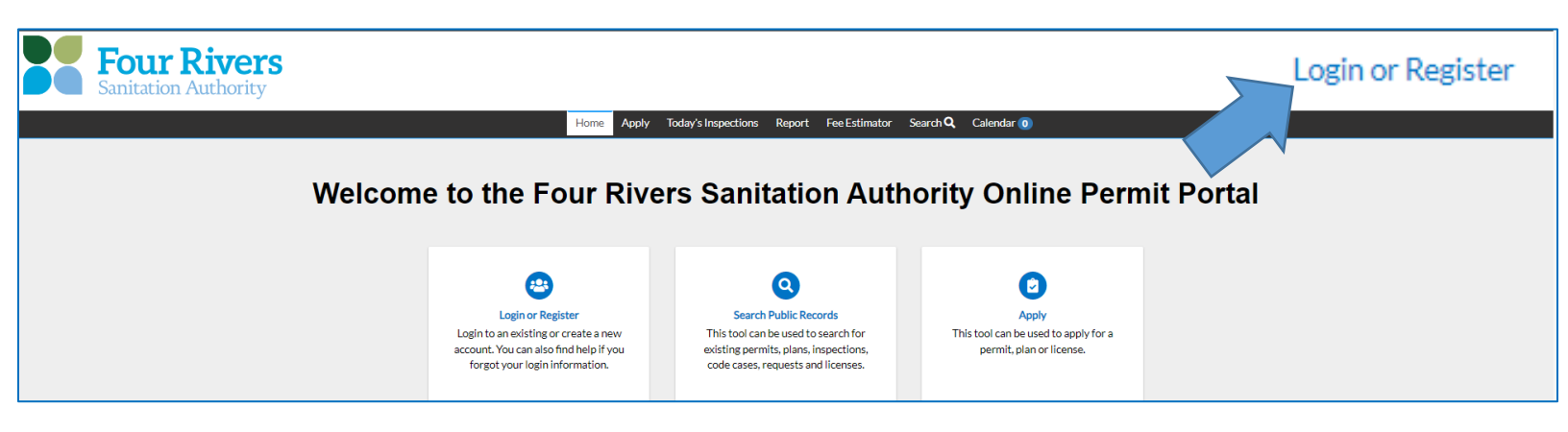

- 3. Insert Email Address or register using Google, Apple, Microsoft, or Facebook credentials.
- 4. Verify Email otherwise confirm Google, Apple, Microsoft, or Facebook Login.
- 5. Review Acknowledgement and click on "Continue."
- 6. Insert Personal and Business Information then click "Next."

| Registration                   |                     |           |
|--------------------------------|---------------------|-----------|
| Step 2 of 3: Personal Info     |                     |           |
|                                |                     | *REQUIRED |
| First Name                     | First Name          |           |
| Middle Name                    |                     |           |
| Last Name                      | Last Name           |           |
| Company                        | Company Name        |           |
| * Contact Preference           | Business Phone 🗸    |           |
| * Email Address                | aiexrrwrɑ@gmaii.com |           |
| Additional Contact Information |                     |           |
| Business Phone                 | (815) 387-7500      |           |
| Home Phone                     |                     |           |
| Mobile Phone                   |                     | ]         |
|                                | Back Next           |           |

## 7. Insert Company Address and Submit

| Registration         |                                           |           |
|----------------------|-------------------------------------------|-----------|
| Step 3 of 3: Address |                                           |           |
|                      |                                           | *REQUIRED |
| * Address            | Street address, P.O. box. (required)      |           |
|                      | Address is required.                      |           |
|                      | Apartment, suite, unit, floor, (optional) | ]         |
| City                 |                                           | ]         |
| State                | ~                                         | ]         |
| Postal Code          |                                           |           |
|                      | Back Submit                               |           |

8. Select one of the following options to continue with your permit process:

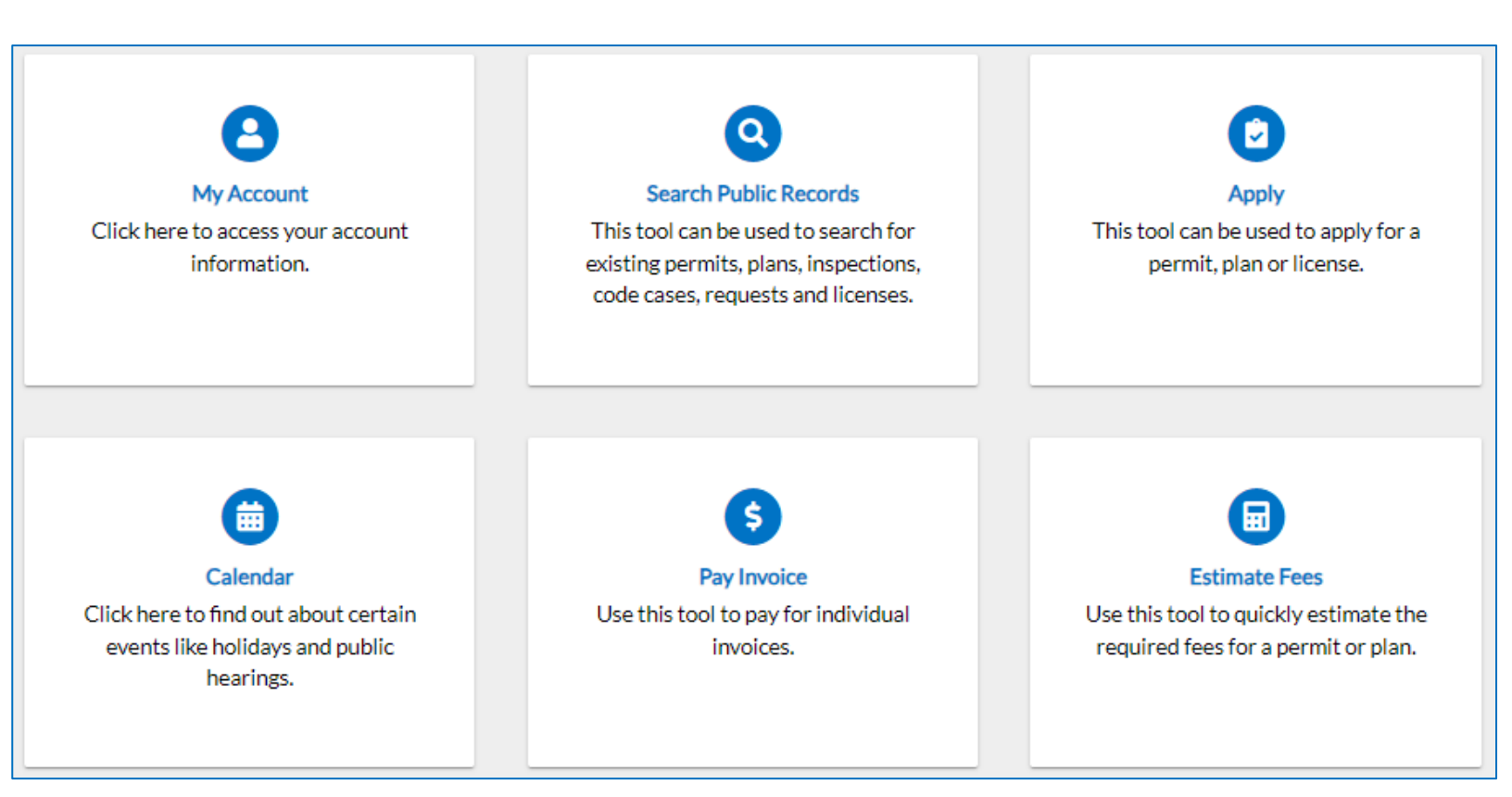